| 連線<br>名稱 | KEB COMBIVERT(此 Driver 為新增項目)                                                                                                    |
|----------|----------------------------------------------------------------------------------------------------|
| 人機<br>種類 | PWS6A00-T PLC KEB COMBIVERT F5 使用 ADP 6.3.1                                                                                                    |
|          | ADP6 軟體設定                                                                                                    |
|          | 1. 功能表【應用】中選取【設定工作參數】                                                                                                    |
|          | 2. 選擇人機介面型號與 PLC 種類,如下圖:                                                                                                    |
| 人機定      | 正作400       文 义         一般       連線       東它       記錄線衛區       密碼表       宮碼         「應用名籍:       一       一       一       一         「快你了面型號:       一       一       一       一         「快你了面型號:       一       一       一       一         「日本程式:       一       一       一       一       一         「日本現福語:       一       一       一       一       一       一       一       一       一       一       一       一       一       一       一       一       一       日       一       一       日       一       一       一       一       1       日       一       一       日       1       一       日       1       1       日       1       日       1       日       1       日       1       日       1       日       1       日       1       日       1       日       1       日       1       1       1       1       1       1       1       1       1       1       1       1       1       1       1       1       1       1       1       1       1       1       1       1       1       1 |
|          | 3. 點選【連線】, 進入設定與 PLC 之通訊協議( 設定的格式需與 PLC 搭配,                                                                                                    |
|          | 此例為 19200,7,EVEN,1), 輸入完成後按【確認】。如下圖:                                                                                                    |

|      | 工作参数 ? 🔀                                                                                         |
|------|--------------------------------------------------------------------------------------------------|
|      | 一般 連線 其它  記錄緩衝區   密碼表   密碼                                                                       |
|      | 編號     装置 種類       1     Connection 1       KEB COMBIVER T                                       |
|      | <u>更名</u>                                                                                        |
|      | HMI     KEB COMBIVER T       地址:     0       通訊埠/連線方式:     預設位址/站號:         19200<     溶料位量:     |
|      | COM2     ▼     検査位元: Even ▼     停止位元: 1 ▼       多對一連線(Multi-link)     ●     ●     ●              |
|      | <ul> <li>□ 本機是多對一連線主機</li> <li>命令延遅(ms):</li> <li>□ ▼</li> <li>超時時間(秒):</li> <li>預設値▼</li> </ul> |
|      | 重試次數: 預設值 ▼                                                                                      |
|      |                                                                                                  |
|      |                                                                                                  |
|      |                                                                                                  |
|      | PWS 硬體設定                                                                                         |
| 1. 通 | 图訊由 ADP6 軟體決定:                                                                                   |
| *    | 人機背面之指撥開關,SW5、SW6 撥到 OFF 的位置。                                                                    |
| (    | 有關指撥開關之定義與說明,請參考 ADP6 操作手冊)                                                                      |
| 2. 通 | 图訊由 ADP6 硬體決定:                                                                                   |
| 3    | ※ 人機背面之指撥開關,SW6 撥到 OFF,SW5、SW7 撥到 ON 的位                                                          |
|      | 置。當開機並完成自我偵測後,會出現以下畫面。                                                                           |

|     | Wait command         Link port: COM1         Link Confg Copy Set Run         ※ 按下 【F2】 Confg ,設定人機時間及其通訊參數,使用 ↑↓ ← → 鍵         移動至欲設定之選項,+及 - 鍵改變其值。 |
|-----|----------------------------------------------------------------------------------------------------|
|     | PLC 軟體設定                                                                                                    |
| PLC | <ol> <li>1. 安裝 CV56_Base.exe 軟體。</li> <li>2. 安裝完成後,執行 WINDOWS 桌面上之 COMBIVIS5 捷徑<sup>COMBIVISS</sup>。</li> </ol>                                      |
| 設定  | 3. 軟體會自動搜尋控制器之通訊格式,完成後即自動進入連線畫面。                                                                                                    |
|     | 5. 料脰首日期技守江向宿之旭部宿入,无风技即日期连入庄稼重回。                                                                                                    |

| COMPLETS 5 Names Preight HND                    | EGISTEDE  | D DEMO VERSION           | r for qualmation II |  |  |  |  |  |
|-------------------------------------------------|-----------|--------------------------|---------------------|--|--|--|--|--|
| COMBINIS 5 - Medes Flojeki ONK                  | EUISTERE  | DEMO VERSION - Only      | FIOI EVALUATION !!  |  |  |  |  |  |
| Datei Bearbeiten Ansicht Projekt-Explorer Hilfe |           |                          |                     |  |  |  |  |  |
|                                                 |           |                          | a                   |  |  |  |  |  |
|                                                 |           |                          | •                   |  |  |  |  |  |
| 🚉 Projekt-Explorer - Neues Projekt              |           |                          |                     |  |  |  |  |  |
| Neues Projekt                                   | Parameter |                          |                     |  |  |  |  |  |
| Knoten 1                                        | ID:       | Name:                    | Wert:               |  |  |  |  |  |
|                                                 | ru00      | inverter state           | 0: no operation     |  |  |  |  |  |
| O op: operational parameter                     | ru01      | set value display        | 0.0000 Hz           |  |  |  |  |  |
| P pp: protection parameter                      | ru02      | ramp output display      | 0.0000 Hz           |  |  |  |  |  |
| C cs; control speed parameter                   | ru03      | actual frequency display | 0.0000 Hz           |  |  |  |  |  |
| B uf: u/f parameter                             | ru13      | actual utilization       | 0%                  |  |  |  |  |  |
| D dr: drive parameter                           | ru14      | peak utilization         | 0%                  |  |  |  |  |  |
| cn: control parameter                           | ru15      | apparent current         | 0.0 A               |  |  |  |  |  |
| 🖳 🛄 ud: user definition para.                   | ru16      | peak apparent current    | 0.0 A               |  |  |  |  |  |
| F fr: free programmable para.                   | ru17      | active current           | 0.0 A               |  |  |  |  |  |
| an: analog I/O parameter                        | ru18      | actual DC voltage        | 311 V               |  |  |  |  |  |
| G di: digital input parameter                   | ru19      | peak DC voltage          | 316 V               |  |  |  |  |  |
| do: digital output parameter                    | ru20      | output voltage           | 0∨                  |  |  |  |  |  |
| le: level parameter                             | ru21      | input terminal state     | 0: no input         |  |  |  |  |  |
| in: information parameter                       | ru22      | internal input state     | 0: no input         |  |  |  |  |  |
| Sy. system parameter                            | ru23      | output condition state   | 2: C1               |  |  |  |  |  |
| Arbeitslisten                                   | ru24      | state of output flags    | 2: F1               |  |  |  |  |  |
|                                                 | ru25      | output terminal state    | 0: no output        |  |  |  |  |  |
| Scope Dateien                                   | ru26      | active parameter set     | 0                   |  |  |  |  |  |
| 🗅 Andere Dateien                                | ru27      | AN1 pre amplifier disp.  | 0.0 %               |  |  |  |  |  |
| 🗖 Alle Dateiverkn fungen                        | ru28      | AN1 post amplifier disp. | 0.0 %               |  |  |  |  |  |
| _                                               | ru33      | ANOUT1 pre ampl. disp.   | 0.0 %               |  |  |  |  |  |
|                                                 | ru34      | ANOUT1 post ampl. disp.  | 0.0 %               |  |  |  |  |  |
|                                                 | ru37      | motorpoti actual value   | 0.00 %              |  |  |  |  |  |
|                                                 | ru38      | power module temperature | 30 虫引               |  |  |  |  |  |
|                                                 | ru39      | OL counter display       | 0%                  |  |  |  |  |  |

## 4. 可由此設定通訊之鮑率。

|                            |                                                                                                    | MBIAIZ 2                                                                                          | - Neues                                               | Projekt                                          | UNRE                                     | G                      |
|----------------------------|----------------------------------------------------------------------------------------------------|---------------------------------------------------------------------------------------------------|-------------------------------------------------------|--------------------------------------------------|------------------------------------------|------------------------|
|                            | <u>D</u> atei                                                                                         | <u>B</u> earbeiten                                                                                | <u>A</u> nsicht                                       | <u>H</u> ilfe                                    |                                          |                        |
|                            | ß                                                                                                    | <u>A</u> usschne<br><u>K</u> opieren                                                              | eiden<br>1                                            | Strg+X<br>Strg+C                                 | ø                                        |                        |
|                            | Q. Pn                                                                                                 | Einf en<br>L. <b>B</b> chen<br>Alle <u>s</u> mai                                                  | ı(E)<br>(L)<br>rkieren                                | Strg+V<br>Strg+Ent<br>Strg+A                     |                                          | A                      |
|                            |                                                                                                    | S <u>u</u> chen                                                                                   |                                                       | Strg+F                                           |                                          | 1                      |
|                            |                                                                                                    | K <u>o</u> nfigur<br><u>P</u> rojekt b                                                            | ration<br>earbeiten                                   | cion para                                        | :                                        |                        |
| ŀ                          |                                                                                                    | C<br>B<br>D<br>N                                                                                  | cs: contro<br>uf: u/f pa<br>dr: drive p<br>cn: contro | ol speed p<br>rameter<br>oarameter<br>ol paramet | arameter<br>er                           | 0                      |
| Kon                        | figurati                                                                                              | on                                                                                                |                                                       |                                                  |                                          | (                      |
|                            |                                                                                                    |                                                                                                   |                                                       | 5                                                |                                          | r.                     |
| c                          | HSP5                                                                                                  | l<br>vojekt                                                                                       | IP<br>Allaemeir                                       |                                                  | CAN                                      | ProfiBus               |
| S                          | HSP5<br>Standardp                                                                                     | <br>projekt                                                                                       | IP<br>Allgemeir                                       | <br>1   P.                                       | CAN<br>arametertexte                     | ProfiBus<br>DIN 66019  |
| S                          | HSP5<br>Standardp<br>Schnittste                                                                       | <br>projekt  <br>Ille:                                                                            | IP<br>Allgemeir                                       | n P.<br>Com1                                     | CAN<br>arametertexte                     | ProfiBus<br>DIN 66019  |
| S                          | HSP5<br>Standardp<br>Schnittste<br>Baudrate:                                                          | )<br>projekt  <br>ille:                                                                           | IP<br>Allgemein<br>[                                  | <br>n   P.<br>Com1<br>19200                      | CAN<br>arametertexte                     | ProfiBus<br>DIN 66019  |
| S<br>S<br>E<br>T           | HSP5<br>Standardp<br>Schnittste<br>Baudrate:<br>Fime-Out-                                             | <br>projekt  <br>:lle:<br>Zeit(ms):                                                               | IP<br>Allgemein<br>[<br>[                             | Com1<br>19200                                    | CAN<br>arametertexte                     | ProfiBus DIN 66019     |
| S<br>S<br>E<br>T<br>N      | HSP5<br>Standardp<br>Schnittste<br>Baudrate:<br>Fime-Out-<br>Modem W                                  | )<br>projekt )<br>elle:<br>Zeit(ms):<br>/鄞lbefehl:                                                | IP<br>Allgemeir<br>[<br>[<br>[                        | Com1<br>19200                                    | CAN<br>arametertexte                     | ProfiBus     DIN 66019 |
| S<br>B<br>T<br>M           | HSP5<br>Standardp<br>Schnittste<br>Baudrate:<br>Fime-Out-<br>Modem W<br>Schnittste                    | <br>projekt  <br>elle:<br>Zeit(ms):<br>/鄞lbefehl:<br>elle bei inaktiv                             | IP<br>Allgemeir<br>[<br>[<br>[<br>vem Progr           | Com1<br>19200<br>200<br>amm schliv               | CAN<br>arametertexte                     | ProfiBus<br>DIN 66019  |
| S<br>B<br>T<br>N<br>Q<br>2 | HSP5<br>Standardp<br>Schnittste<br>Baudrate:<br>Time-Out-<br>Modem W<br>Schnittste<br>Zeichen         | <br>projekt  <br>elle:<br>Zeit(ms):<br>/鄧Ibefehl:<br>elle bei inaktiv<br>einzeln sende            | IP<br>Allgemein<br>[<br>[<br>vem Progr<br>en (NT)     | Com1<br>19200<br>200<br>amm schlie               | CAN<br>arametertexte<br>⊥<br>⊥<br>∴<br>∴ | ProfiBus<br>DIN 66019  |
| S<br>B<br>T<br>N<br>2      | HSP5<br>Standardp<br>Schnittste<br>Baudrate:<br>Time-Out-<br>Modem W<br>Schnittste<br>Zeichen<br>Trei | <br>projekt  <br>lle:<br>Zeit(ms):<br>/鄧Ibefehl:<br>elle bei inaktiv<br>einzeln sende<br>ber Info | IP<br>Allgemein<br>[<br>[<br>vem Progr<br>en (NT)     | Com1<br>19200<br>200<br>amm schlie               | CAN<br>arametertexte                     | ProfiBus DIN 66019     |

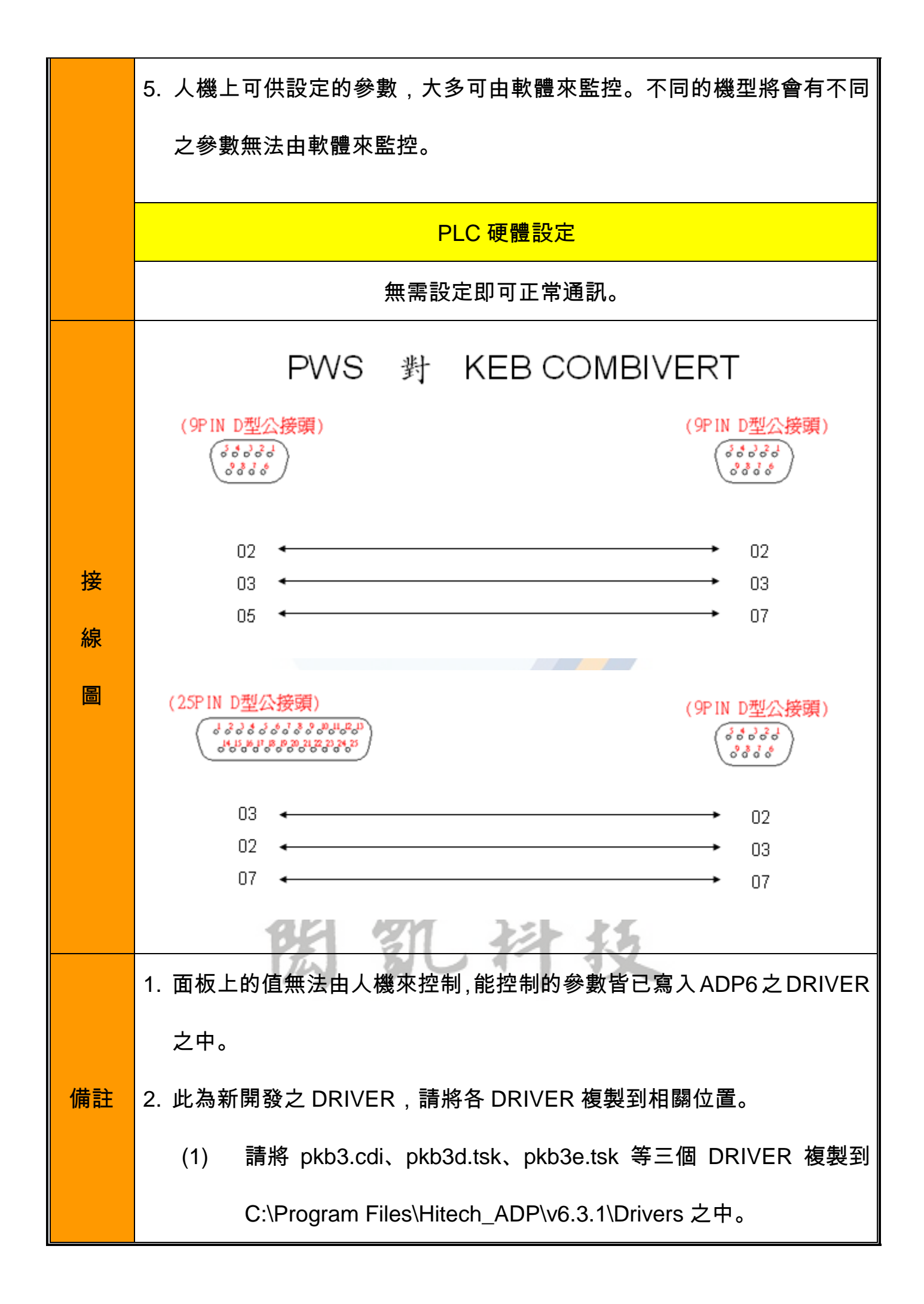

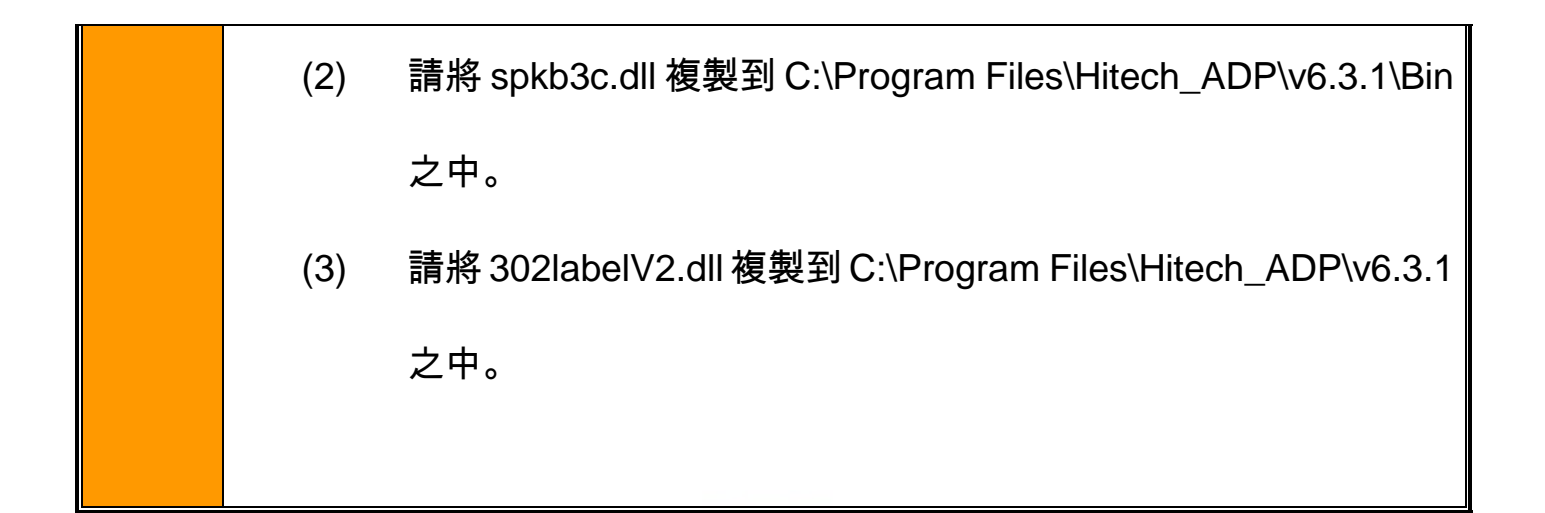

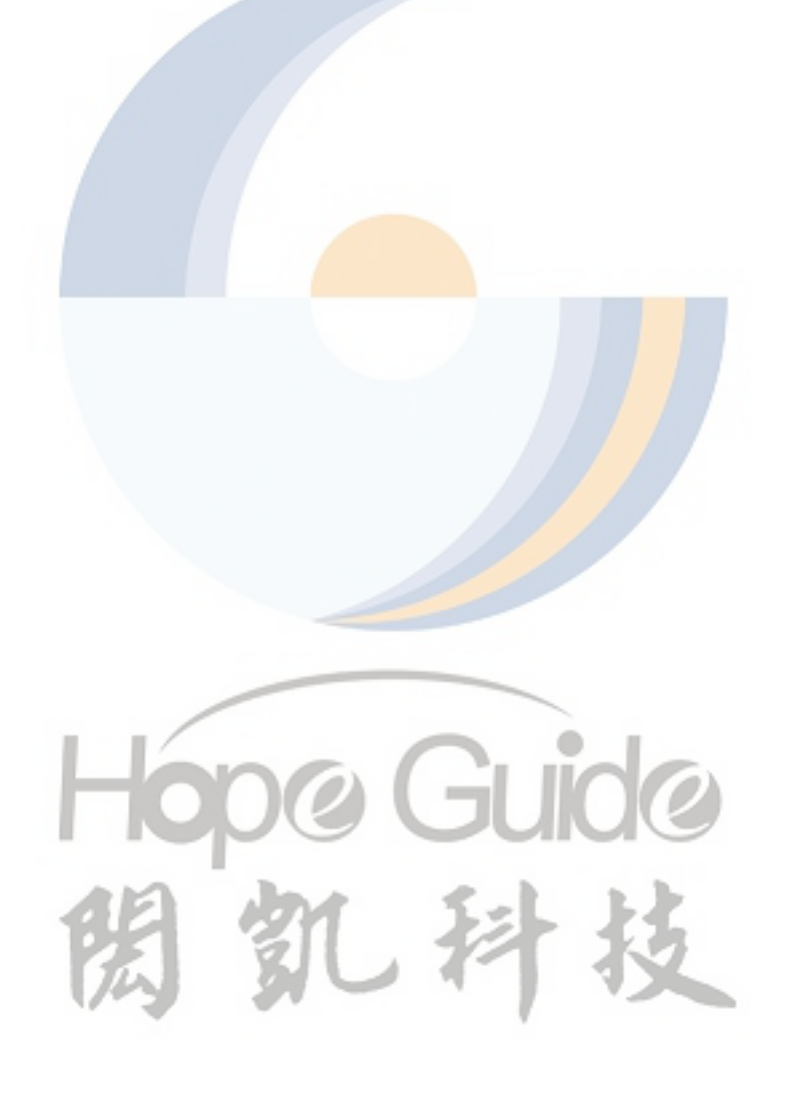